## WELCOME TO REGISTRATION

PREPARING FOR ADVISING & REGISTRATION

#### Before you arrive on campus

- Read through the <u>Academic Catalog</u> it includes course listings by department with descriptions and prerequisites that need to be taken for advanced courses. The catalog also contains academic policies and all degree and major requirements.
- Look through the <u>Schedule of Classes</u> it includes the class meeting times/locations and instructor's name. Each class links to the Academic Catalog with course descriptions.
- Know the results of your AP or IB exams. <u>Placement exams</u> are offered over the summer. Exam credit and/or placement exams may place you out of specific courses or prerequisites.

# Tips & Strategies for planning your schedule

- Some majors require you to get started in that department right away. See sample schedules organized by major in the <u>Advising</u> <u>Handbook</u>.
- Explore the liberal arts and find courses to fulfill Reed's <u>Group</u> <u>Requirements</u>.
- Use the <u>Schedule Planner</u> to have second and third choice courses ready in case a class are full. If a class you want is full, you can add yourself to the course's waitlist – but also register for a back-up.
- Plan to take Physical Education classes they are a degree requirement.

### JAN 16 - Meet with your Advisor

- Complete the <u>Schedule Planner</u> to support your conversation with your Academic Advisor. Based on your conversation, you may want to make changes to your course selections.
- Remember to get your 6 digit SOLAR Registration PIN from your advisor. You will not be able to access SOLAR (Reed's registration system) without it.
- Register at SOLAR.REED.EDU
- SOLAR registration remains open until January 18.

#### Click + Courses to begin.

| Spring 2024 - | + Courses         | <ul> <li>Verify</li> </ul> |
|---------------|-------------------|----------------------------|
| R             | egistered (0)     |                            |
| No re         | gistered courses. |                            |
|               |                   |                            |
|               |                   |                            |
|               |                   |                            |

Click Verify to logout. You can return to make changes. SOLAR closes at 5:00pm on January 18.

#### × Add Courses for Spring 2024

| Subject             |   |   |
|---------------------|---|---|
|                     | v | × |
| Course number       |   |   |
| e.g. 101, 200       |   | × |
| Dist. group         |   |   |
|                     | ~ | × |
| ength of term       |   |   |
|                     | v | × |
| Available seats?    |   |   |
| ☐ No prerequisites? |   |   |
| Show results        |   |   |

Select a Subject. Click Show results to see a list of courses.

You can also search by group requirement, or available seats or classes with no prerequisites. Check the box and Show results.

#### You can view your schedule as a list or daily calendar.

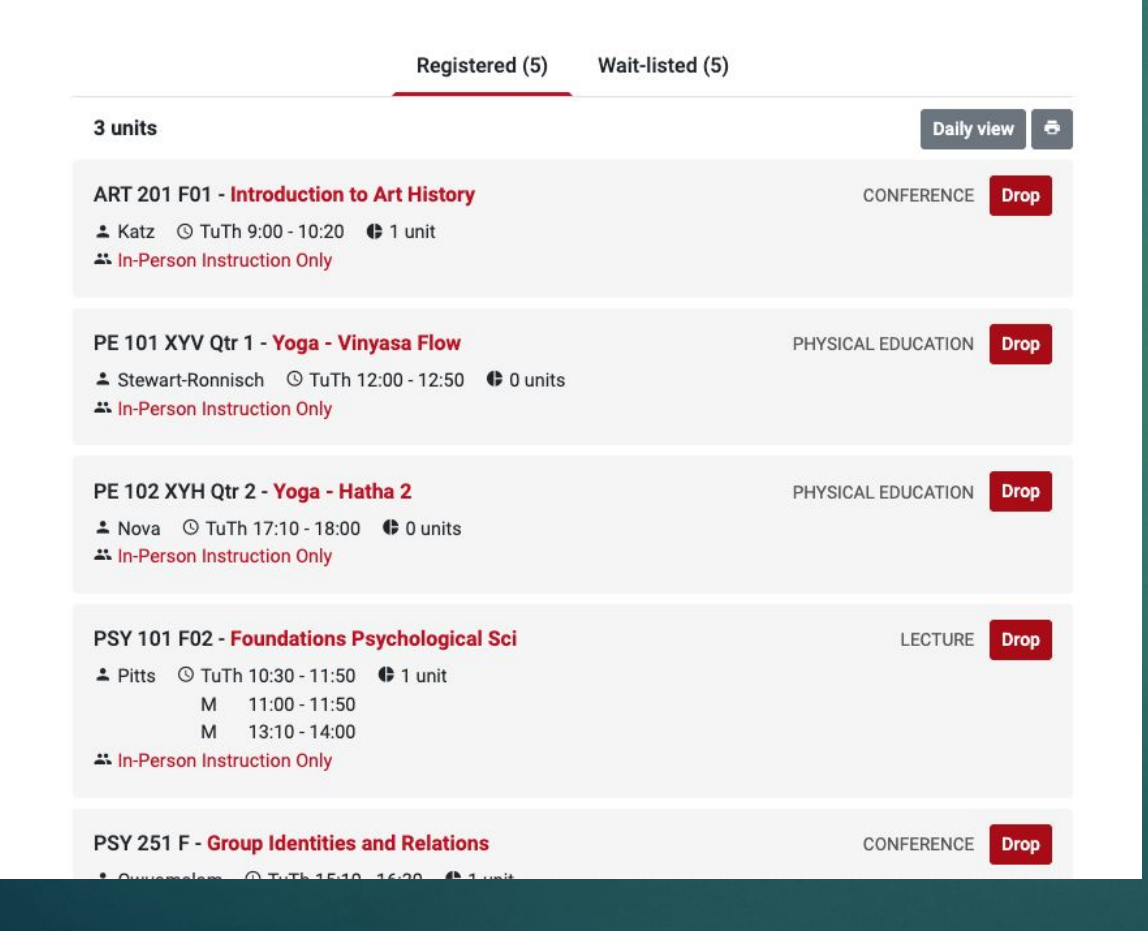

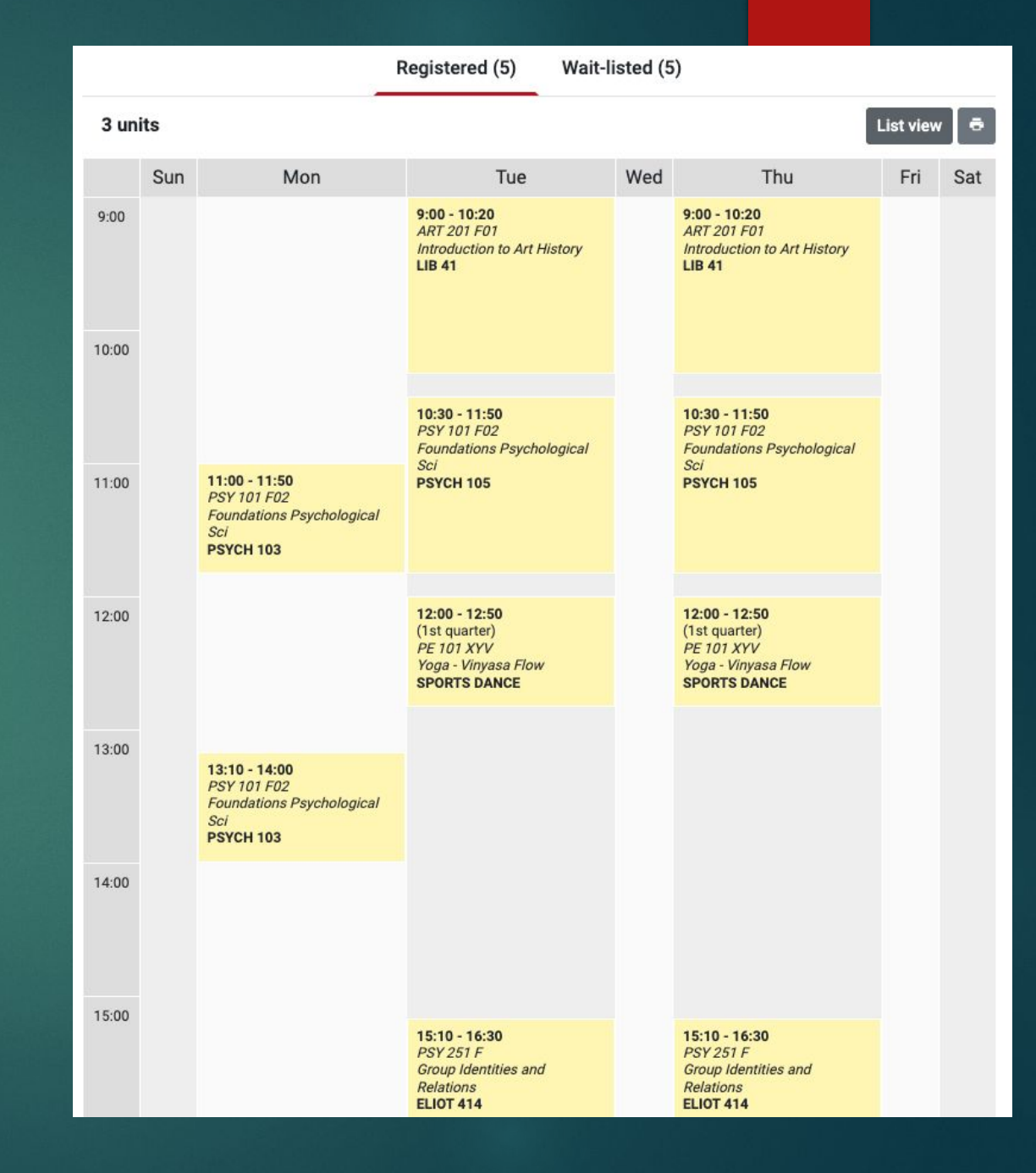

- Register for at least 3.5 units. The max is 4.5 units per semester.
- Physical Education classes meet for half the semester: PE 103/203 in the first half, PE 104/204 in the second half.
- SOLAR closes at 5:00pm on Jan 18. It re-opens on the the first day of classes: Monday, Jan. 22.
- ADD/DROP begins JAN. 28 see the <u>Registrar's website</u> for more information.

Contact the <u>Registrar's office</u> with questions or concerns.

registrar@reed.edu Find us on campus in ELIOT 311 & 315